## Process – registrera betyg på elevnivå i Elevdokumentation

| När        | Vem             | Vad       |
|------------|-----------------|-----------|
| 2020-05-26 | Irina Läll och  | Skapad    |
| 2021-01-27 | Sebastian Sparr | Reviderad |

## Material och dokument du behöver för att genomföra processen:

• Behörighet "Betygsadministratör" i Elevdokumentation

## Rutin

Vissa betyg måste registreras på elevnivå i Elevdokumentation (ED) som till exempel prövnings- och stressbetyg. Detta är viktig för att elev ska få rätt betygsdatum både i ED och i BER.

## Process

- Logga in i Elevdokumentation: elevdokumentation.stockholm.se
- Gå till menyval "Verktyg" och välj "Betyg"
- Klicka på "Sök elev" i vänstra menyn. Skriv in namn eller personnummer i sökfältet
- Bocka i "Inkludera utgångna", klicka på "Sök"
- Under sökresultat klicka på elevens namn, vy för elevens betyg öppnas
- Klicka på pennan "Redigera betyg" vid kursen/betygsgruppen som du vill betygsätta
- Vyn för "Redigera betyg" öppnas
- Välj betygsvärde och bocka i "Låst"
- Fyll i betygsdatum manuellt OBS! vid registrering av prövnings- eller stressbetyg skiljer elevens betygsdatum från undervisningsgruppens t.o.m. datum
- Bocka i betygssättande lärare och klicka på Spara
- Betyget för eleven är registrerat och låst
- OBS! det kan ta upp till 15 min innan betyget blir synlig i BER
- Betygskatalog ska skrivas ut när alla betyg i en betygsgrupp är registrerade och låsta

| Betyg<br>Sök elev | Elev: xxxxxx xxxxxxxxxxx<br>Kurs/Ämne: Matematik 1b (MATMAT01b)<br>Betygsgrupp: KC211MAT01BTEST<br>Undervisning pågår till: Onsdag 30 juni 2021 |          | Betygsätt ej |
|-------------------|----------------------------------------------------------------------------------------------------|----------|--------------|
|                   | Redigera                                                                                                    |          |              |
|                   | Betyg<br>- F E D C B A ♥ Låst<br>Betygsdatum<br>2021-02-09                                                                                      |          |              |
|                   | Svenska                                                                                                    | Engelska |              |
|                   |                                                                                                    |          | Å            |
|                   | Betyg beslutade av                                                                                                    |          |              |
|                   |                                                                                                    |          | Spara        |

För mer information kontakta: <a href="mailto:support.systemadmin.amf@edu.stockholm.se">support.systemadmin.amf@edu.stockholm.se</a>